## PROCEDIMIENTO DE PROPUESTA DE COMUNICACIÓN

- 1. Crear primero una cuenta de usuario del Coloquio. Solo es necesario tener una dirección de correo electrónico y una contraseña (que elige el propio usuario). Se puede crear la cuenta de dos maneras:
  - a) Accediendo a la página de registro de usuarios:

http://eventos.unizar.es/login/index/16646.html?redirect\_to=@16646@upload@coloquiointernacional-de-la-ahlm-%C2%ABlibros,-lecturas-y-reescrituras%C2%BB.html

El acceso a la página de registro también está disponible en la página de «Inicio» del Coloquio, haciendo clic en la palabra «aquí»:

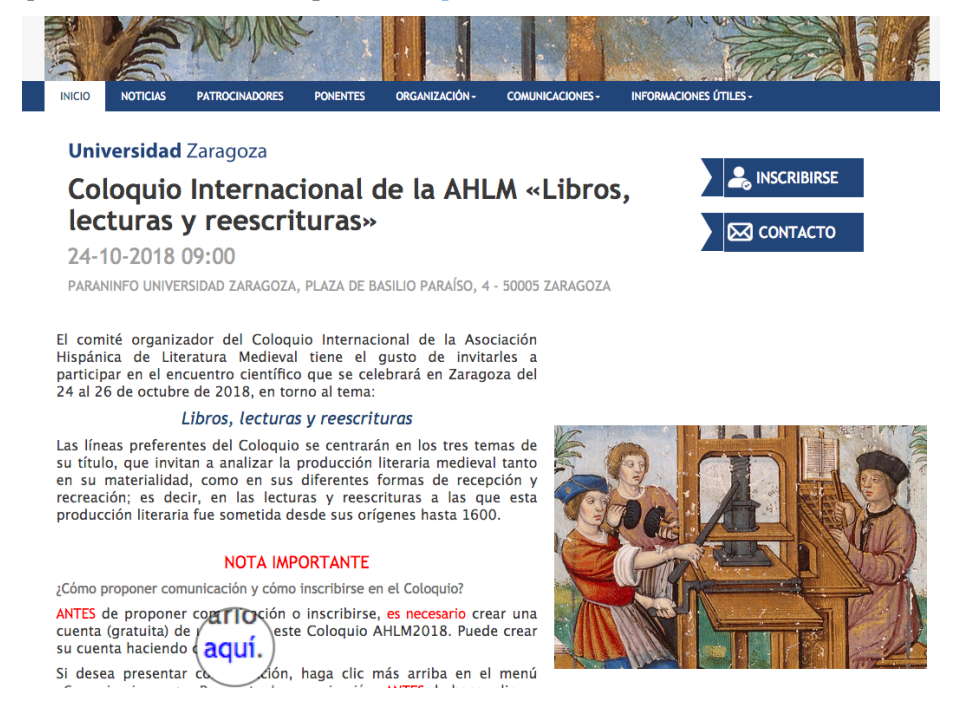

 b) Haciendo clic en el menú «Comunicaciones > Propuesta de comunicación» de la página de Inicio del Coloquio, que le conducirá a la pantalla de registro de nuevos usuarios.

| INICIO                | NOTICIAS     | PATROCINADORES            | PONENTES | ORGANIZACIÓN - |                                             | INFORMACI                  | ONES ÚTILES - |
|-----------------------|--------------|---------------------------|----------|----------------|---------------------------------------------|----------------------------|---------------|
| Envio de a<br>ganizat | rio registra | do. Acceda para crear una | CUENTES  | ORGANIZACION - | PROPUESTA DE COMUNIC<br>ABSTRACTS ALEPTADOS | EST<br>276 vis<br>3 asiste | CONES UTILES  |
|                       |              |                           |          |                |                                             |                            |               |

Coloquio Internacional de la AHLM «Libros, lecturas y reescrituras»

Plataforma de organización de eventos Symposium

2. Entrar como usuario (correo electrónico y contraseña) en la web del Coloquio, hacer clic en el menú «Comunicaciones > Propuesta de comunicación», y rellenar el formulario de propuesta:

| Melo Morrela                                                                                                    | 5 FAINOULOUDORES                                                                                                    | POACHTES                            | CINCHARLACION        | COMONICACIÓNES *                            | IN ON MACIO             |                            |
|----------------------------------------------------------------------------------------------------|----------------------------------------------------------------------------------------------------|-------------------------------------|----------------------|---------------------------------------------|-------------------------|----------------------------|
| vío de archivos                                                                                                    |                                                                                                    |                                     | (                    | PROPUESTA DE COMUNIO<br>ABSTRACTS ALEFTADOS |                         | SCRIBIRSE                  |
| mática del abstract                                                                                                    |                                                                                                    |                                     |                      |                                             |                         |                            |
| Libros, lecturas y ree                                                                                                    | rscrituras                                                                                                    |                                     | 0                    |                                             |                         |                            |
| itulo del documento                                                                                                    |                                                                                                    |                                     |                      |                                             | 291 visiti<br>3 asisten | 15<br>tes (3 conflirmados) |
| ipo de documento<br>Paper                                                                                                  |                                                                                                    |                                     |                      |                                             |                         | CONTACTO                   |
| <ul> <li>Comunicación or</li> </ul>                                                                                        | al                                                                                                    |                                     |                      |                                             |                         |                            |
| Comunicación or     Otro     Otro     Abstract     La organización dese:     contenido del mismo     Limitado a 1500 palat | al<br>a limitar el tamaño de los a<br>en el siguiente campo de tez<br>oras. 1500 palabras restantes                                               | abstracts, por lo que<br>xto.<br>s. | e debe introducir el |                                             |                         |                            |
| Comunicación or<br>Otro  Abstract La organización desex<br>contenido del mismo<br>Limitado a 1500 palat  B I 3 = =         | al<br>a limitar el tamaño de los a<br>en el siguiente campo de teo<br>ras. 1500 palabras restanter<br>a ma 22 m 2 m 20 m 10 m 10 m 10 m 10 m 10 m | abstracts, por lo que<br>kto.<br>5. | e debe introducir el |                                             |                         |                            |

3) Hacer clic en «Continuar» para enviar la propuesta de comunicación al Comité:

| Ej: ORCID / ISNI / VIAF / Otros |                  |             |
|---------------------------------|------------------|-------------|
| Filiación del autor (Opcional)  |                  |             |
|                                 | Añadir filiacion |             |
| a de sub-                       |                  |             |
| nadir autor                     |                  | → Continuar |
|                                 |                  |             |

4) Después de que el Comité confirme, por correo electrónico, que la comunicación ha sido aceptada, se completará el proceso de inscripción haciendo clic en el botón «Inscribirse», que se encuentra en la página de «Inicio» de la web del Coloquio:

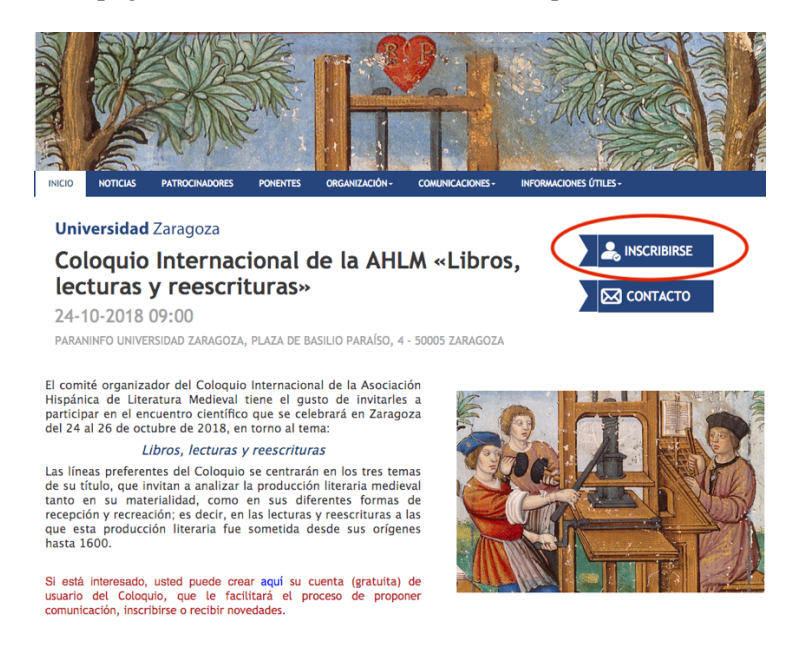

5) Para ver la guía sobre los pasos del proceso de inscripción, hacer clic en el enlace «Cómo inscribirse» que se encuentra en la página de «Inicio» de la web del Coloquio.